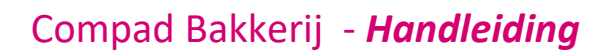

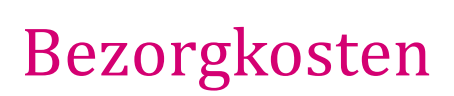

#### **Document beheer**

| Versie | Datum            | Status     | Auteur(s)      | Opmerking                    |
|--------|------------------|------------|----------------|------------------------------|
| 1.0    | 30 maart 2012    | Definitief | Carol Esmeijer |                              |
| 1.1    | 9 februari 2016  | Definitief | Carol Esmeijer |                              |
| 1.2    | 16 december 2016 | Definitief | Carol Esmeijer | Kassa programmatie aangepast |

### Inleiding

In dit document wordt beschreven hoe Compad Bakkerij omgaat met de bezorgkosten. Binnen Compad Bakkerij is het mogelijk om de bezorgkosten automatisch te laten bepalen aan de hand van de afspraken die u heeft gemaakt met de afnemer. Bijvoorbeeld de afnemer betaald normaal gesproken 5 euro bezorgkosten, maar bij bestelling hoger dan 50 euro dan komen de bezorgkosten te vervallen.

### Voorbereiding bezorgartikel vastleggen

Om te kunnen werken met bezorgkosten dient u eerst in Compad Bakkerij een artikel vast te leggen met de omschrijving bezorgkosten. Dat doet u middels de onderstaande procedure:

- 1. Ga naar Artikelen | Artikelen onderhouden
- 2. Klik op de opdrachtknop **Toevoegen**
- 3. Geef een unieke **artikelcode** in bijvoorbeeld 99900
- 4. Geef een unieke artikelnaam in bijvoorbeeld bezorgkosten
- Kies middels de keuzelijst Artikelgroep de artikelgroep waartoe het artikel behoort.
   Bijvoorbeeld Administratiekosten. U kunt eventuele nieuwe artikelgroepen vastleggen bij Artikel | Artikelgroepen.
- 6. Bij de eigenschappen geeft u aan dat het artikel een **inkoopproduct** is.
- 7. De verkoopprijs van het bezorgartikel laat u leeg
- 8. Klik op de opdrachtknop **Ok** om het artikel op te slaan

Wilt u naast de automatische bezorgkosten ook nog bezorgkosten via de kassa laten registreren dan dient u naast het bovenstaande bezorgartikel ook nog een aantal extra bezorgartikelen aan te maken. Alleen deze bezorgartikelen hebben wel een vaste prijs. De procedure gaat op dezelfde wijzen, alleen in stap 7 geeft u de bezorgkosten in.

Een praktijkvoorbeeld kan zijn:

| Artikelcode Omschrijving Verkoopprijs | Artikelcode | Omschrijving | Verkoopprijs |
|---------------------------------------|-------------|--------------|--------------|
|---------------------------------------|-------------|--------------|--------------|

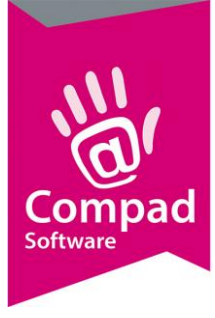

| 99900 | Bezorgkosten          | € 0,00  |
|-------|-----------------------|---------|
| 99905 | Bezorgkosten Enschede | € 5,00  |
| 99910 | Bezorgkosten Hengelo  | € 10,00 |
| 99920 | Bezorgkosten Almelo   | € 20,00 |

### Voorbereiding programma instellingen

Voor het automatisch bepalen van de bezorgkosten moet de software weten welk artikel wordt gebruikt voor het automatisch bepalen van de bezorgkosten. Dit kunt u in de software vastleggen door het volgen van de onderstaande procedure:

- 1. Ga naar Extra | Opties
- 2. Klik op de rubriek Programma
- 3. Geef in het invoervak **Code bezorgartikel** de artikelcode van het bezorgartikel in dat u eerder heeft vastgelegd. In ons voorbeeld is dat artikelcode 99900.

| 🛃 Opties                                                                                                    |                                                                                                    |                                                                                                    |
|----------------------------------------------------------------------------------------------------|----------------------------------------------------------------------------------------------------|----------------------------------------------------------------------------------------------------|
| Dpties                                                                                                    | Programma<br>Geef uw bedrijfsgegevens in                                                                                                    |                                                                                                    |
| Algemeen     Bestandslocatie     Programma     Werkdagen     Filiaal/orderbon     Orderetiket     Factuurgegevens     Financieel     Internetverbinding     Taal     Inkoop     Productieplanning     Productie omgeving     Productiemonitor      Koppelingen     Bartender     Casman     Digi weegschalen     Financieelpakket | Geef uw bedrijfsgegevens in  Netwerk  Standaard filiaal:  Computernummer:  A2  Aanmelden gebruiker  Diverse  Tijd overnemen van import orders  Afdrukvoorbeeld  Bijzondere artikelen  Div. artikel (hoog btw):  Div. artikel (hoog btw):  Div. artikel (nul btw):  Code bezorgartikel:  99900  Invoer modus:  Artikelen:  Standaard  Dabbaveer:  Code destard | Order invoer         Standaard aantal:       0         Standaard debiteur:       0         Order invoer       0         Image: Prijs wijzigen toegestaan       Image: Prijs wijzigen toegestaan         Image: Prijs wijzigen toegestaan       Image: Prijs wijzigen toegestaan         Image: Prijs wijzigen toegestaan |
| <ul> <li>Unline shop</li> <li>Oscar kassasysteem</li> <li>TopBakkers</li> <li>SpecPlaza</li> <li>Verdeelsysteem</li> </ul>                                                                                                    | Facturen: Standaard                                                                                                    | ▼<br>▼                                                                                                    |
|                                                                                                    | << <u>V</u> orige                                                                                                    | Volgende >> Annuleren Einde                                                                                                    |

4. Klik op de opdrachtknop **Einde** om de wijziging op te slaan.

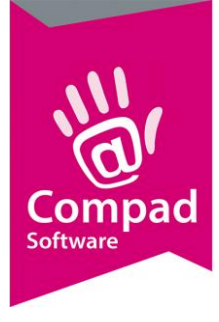

### Voorbereiding bezorgkosten vastleggen

In Compad Bakkerij 2015 O en hoger is het mogelijk om de bezorgkosten centraal vast te leggen. U kunt één of meerdere bezorgkosten regelingen vastleggen. Per afnemer kunt u aangeven welke bezorgkosten regeling voor de desbetreffende klant van toepassing is. Voor het vastleggen van de bezorgkosten regelingen volgt u de volgende werkwijze.

- 1. Ga naar Beheer | Bezorgkosten onderhouden
- 2. Klik op de opdrachtknop **Toevoegen** om een nieuwe bezorgkosten regeling toe te voegen

|   | 🗜 Bezorgkosten                        |                                                |   |
|---|---------------------------------------|------------------------------------------------|---|
|   | Bezorgkosten<br>Eigenschappen bezorgk | osten                                          |   |
| 3 | Naam:                                 | Bezorgkosten 7,50 euro / gratis boven de € 50, |   |
| • | Soort:                                | Gratis bezorgen vanaf                          |   |
| 5 | Bezorgkosten:                         | 7.50                                           |   |
|   | Gratis bezorgen vanaf:                | 50.00                                          | 6 |
|   |                                       | ✓ Standaard                                    |   |
| 8 | Record will be Changed                | OK <u>A</u> nnuleren                           |   |

- 3. Geef de naam van de bezorgkosten regeling op in het invoervak Naam
- 4. Met de keuzelijst **Soort** kunt u vastleggen welke berekeningsmethode er toegepast moet worden. U heeft hierbij de keuzemogelijkheid uit: *Bezorgkosten, Gratis bezorgen vanaf* of *gratis bezorgen*
- Geef in het invoervak bezorgkosten het bezorgbedrag in dat de klant verschuldigd is. Heeft u middels de keuzelijst Soort gekozen voor de optie Gratis bezorgen dan zal deze optie uitgeschakeld zijn.
- 6. De optie **Gratis bezorgen vanaf** is beschikbaar wanneer u bij de keuzelijst **Soort** gekozen heeft voor de optie *Gratis bezorgen vanaf*. In dit invoervak kunt vastleggen vanaf welke orderbedrag de bestelling gratis wordt bezorgd.
- 7. Met de optie **Standaard** kunt u aangeven dat de bezorgkosten regeling voor alle afnemers geldt waarvoor geen andere bezorgkosten regeling is vastgelegd.
- 8. Klik op de opdrachtknop **Ok** om het bezorgkosten regeling op te slaan

### Voorbereiding bezorgkosten per afnemer vastleggen

In de laatste stap legt u de afspraken die u met uw afnemer heeft gemaakt vast. Het vastleggen van de afspraken omtrent de levering en de bezorgkosten legt u vast middels de volgende procedure:

1. Ga naar Debiteuren | Debiteuren onderhouden

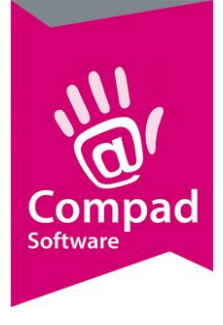

2. Lokaliseer de debiteur en klik op de opdrachtknop Wijzigen

| 💭 Klantgegevens                     |                                    |                                     |                                           |
|-------------------------------------|------------------------------------|-------------------------------------|-------------------------------------------|
| 🔝 Klant                             | Klant gegev     Geef de bedrijfsna | rens<br>am in                       |                                           |
| C Algemeen                          |                                    |                                     |                                           |
| <ul> <li>Prijzen</li> </ul>         | <u>N</u> ummer:                    | 10000                               |                                           |
| <ul> <li>Korting</li> </ul>         | Gedrijf                            | Compad Software                     | (J)                                       |
| C Groepskortingen                   | C. Particular                      |                                     | ~                                         |
|                                     |                                    |                                     | <i>Ø</i>                                  |
| C Atleveradressen                   | C Passant                          |                                     |                                           |
| C Internet bestellen                | - Louising                         |                                     |                                           |
| Fachur                              | Levening                           |                                     |                                           |
| Factuuradres                        | Bellijst:                          | <b>V</b>                            | Route:                                    |
| C Teksten                           | Telefoon Belorder:                 | :                                   | Route Volgnummer: 0                       |
| C Financieel                        | -Leveringswijze                    |                                     | Eigenschappen                             |
| C Emballage                         | Leveringswiize:                    | Bezorgen                            | Historie van orders bijhouden             |
| <ul> <li>Klantenpas</li> </ul>      | Bararakastan                       | 750 sure d mette berune de 0.50     | Dubbele bonnen voor brood en banket       |
| <ul> <li>Activiteiten</li> </ul>    | Dezorgkosteri:                     | 7,50 euro 7 gratis boven de € 50, ▼ | V Print Order Label                       |
| <ul> <li>Layout voorkeur</li> </ul> | Doeigroep:                         | Alle artikelen                      | Geblokkeerd                               |
|                                     | Aantal bonnen:                     | 1 Bon 🔻                             | Netto prijs afdrukken                     |
| Overzicht                           | Versturen bon:                     | Papier 🔻                            | Afleveradres altijd op de bon weergeven   |
| <ul> <li>Verkoophistorie</li> </ul> | E-mail adres:                      |                                     | Verdelen via verdeelsysteem               |
| <ul> <li>Emballage</li> </ul>       | Filiaal:                           | ×× Geen ×× ▼                        | Artikel etiket: Geen warenwet etiketten 🔻 |
|                                     | Klantreferentie:                   | Nee                                 | Tekst op etiket:                          |
|                                     | Omschrijving Klant                 | tref.:                              | Productie shift:                          |
|                                     |                                    |                                     | Ordergroep:                               |
|                                     |                                    |                                     | Sniiden: gesneden 🔻                       |
|                                     |                                    |                                     |                                           |
|                                     |                                    |                                     | OK Appulation                             |
|                                     |                                    | U                                   | Annueren                                  |

- 3. Klik op de rubriek levering
- 4. Met de keuzelijst **Leveringswijze** kunt u de standaard leveringsmethode selecteren. U heeft hierbij de keuze uit afhalen of bezorgen. Tijdens het invoeren van de order kunt u de leveringswijze altijd voor die specifieke bestelling wijzigen
- 5. Middels de keuzelijst **Bezorgkosten** kunt u de bezorgkosten regeling selecteren die voor deze afnemer van toepassing is.
- 6. Klik op de opdrachtknop **Ok** om het klantgegevens op te slaan

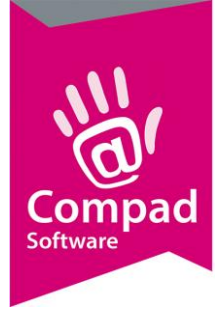

### Invoeren van de bestelling met bezorgkosten

Bij het invoeren van een bestelling wordt nu automatisch rekening gehouden met de bezorgkosten. Om een bestelling in te geven volgt u de volgende procedure:

- 1. Ga naar Orders | Eenmalige orders
- 2. Klik op de opdrachtknop Toevoegen om een nieuwe bestelling toe te voegen

| Orderdatum:  | 12-07-2012        | 12                                                        | Lev<br>Lev                            | erdatum:  13<br>ering | 3-07-2012 (  | 12 om           | uur.         | Handwatig ing                     | evoerd               |
|--------------|-------------------|-----------------------------------------------------------|---------------------------------------|-----------------------|--------------|-----------------|--------------|-----------------------------------|----------------------|
| Ordernummer: | 42                |                                                           | 3 Levi                                | erina: Bezo           | orgen        |                 | Bezorgbedra  | ig:                               | 5.00                 |
| Filiaal:     | Winkelcentrum     | Zuidmolen                                                 | J. Shif                               |                       |              |                 | <br>Korting: |                                   | 0.00                 |
| Status:      | Standaard         |                                                           | Grou                                  | ep; gee               | n orderaroen |                 | Betaald:     |                                   | 0.00                 |
| Referentie:  |                   |                                                           |                                       | nerkina:              |              | L               | Betaalwijze: | Standaard                         | factuur)             |
| Debiteur:    |                   |                                                           |                                       |                       | Aflevera     | dres            |              |                                   |                      |
|              |                   | De heer C.<br>Windbrugst<br>7511HR E                      | E. Carol Esm<br>raat 15-23<br>NSCHEDE | eijer                 | 1            |                 |              |                                   |                      |
| Zoek:        |                   | De heer C.4<br>Windbrugst<br>7511HR E                     | I. Carol Esm<br>raat 15-23<br>NSCHEDE | eijer                 | 1            |                 | )<br>        | Alle prijzen zijn i               | nclusief BTW, in Eur |
| Zoek:        | ode Na<br>900 Bez | De heer C.4<br>Windbrugsl<br>7511HR E<br>am<br>corgkösten | I. Carol Esm<br>raat 15-23<br>NSCHEDE | eijer                 | Aantal       | Prijs<br>1 0.00 |              | Alle prijzen zijn in<br>Opmerking | nclusief BTW, in Eur |

- 3. Geef in het invoervak Debiteur het klantnummer op
- 4. Na het ingeven van het debiteurnummer worden alle afspraken, zoals leveringsmethode en bezorgkosten automatisch overgenomen.
- 5. Indien de bestelling bezorgd moet worden en met de afnemer is overeengekomen dat er bezorgkosten betaald moeten worden, dan ziet u in de artikellijst dat de bezorgkosten automatisch worden toegevoegd.
- 6. Met de keuzelijst **Levering** kunt u de standaard leveringsmethode wijzigen. Indien u deze wijzigt dan zal Compad Bakkerij de bezorgkosten automatisch aanpassen.
- 7. Wilt u de bezorgkosten voor deze specifieke levering aanpassen dan kunt u het bedrag in het invoervak **Bezorgkosten** aanpassen.
- Om de door u handmatig aangepaste bezorgkosten te herstellen naar het door u met de afnemer overeengekomen bedrag kunt u op de vernieuwen knop (achter het bezorgbedrag) klikken.

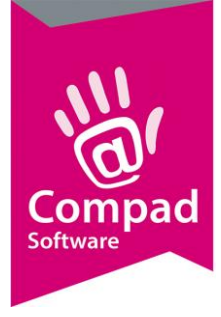

Het artikel bezorgkosten (waarvan u de artikelcode heeft vastgelegd in de programma instellingen bij Extra | Opties) wordt automatisch toegevoegd of verwijderd als er wel of geen bezorgkosten in rekening worden gebracht.

Het verwijderen van de bezorgkosten door de regel in de order te selecteren en daarna te verwijderen is niet mogelijk.

Het is ook mogelijk om bij een klant waarvoor u geen bezorgkosten heeft vastgelegd toch bezorgkosten in rekening te brengen. U geeft in het ordervenster aan dat de bestelling wordt bezorgd en geeft vervolgens de bezorgkosten in.

### Wanneer gebruik ik de andere bezorgartikelen

Als u alleen met Compad Bakkerij werkt (zonder gekoppelde kassasystemen) dan kunt u volstaan met één bezorgartikel zoals hierboven is beschreven. Compad Bakkerij is zo slim om zelf de bezorgkosten te berekenen aan de hand van de vastgelegd afspraken.

Kassasystemen daarin tegen beschikken niet over de mogelijkheid om de bezorgkosten automatisch te laten uitrekenen. Daarom worden er meestal een aantal bezorgartikelen vastgelegd, waarbij de bezorgkosten afhankelijk zijn van de regio waarin de bestelling geleverd moeten worden.

Daarom wordt er bij gekoppelde kassasystemen gewerkt met extra bezorgartikelen. Deze bezorgartikelen worden tijdens de communicatie met de kassa door de software herkend en zaken zoals de leveringswijze voor de bestelling wordt dan automatisch correct overgenomen. Voor het gebruik van de bezorgkosten op de kassa is een specifieke kassaprogrammatie noodzakelijk. Zo dient u binnen Compad Store Automation bij Kassa | Kassa's onderhouden <u>per kassa</u> vast te leggen welke artikelen gebruikt worden als bezorgartikel.

U kunt de bezorgmethodes t.b..v. de kassa's beheren via de onderstaande werkwijze:

- 1. Ga in Compad Store Automation naar Kassa | Kassa's onderhouden
- 2. Lokaliseer de kassa waarvoor u de bezorgartikelen wilt vastleggen
- 3. Klik op de opdrachtknop Wijzigen
- 4. Klik op de opdrachtknop Toevoegen om een nieuw bezorgartikel vast te leggen. U kunt bestaande artikelen met een speciale functie selecteren en vervolgens klikt u op de opdrachtknop Wijzigen

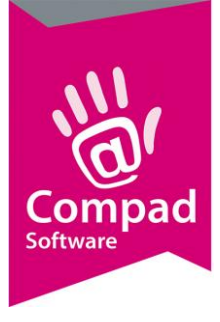

| KdSSd 📎                                                                                                    | Kasregister<br>Kasregister detail i                                       | nformatie                                                             |        |   |
|----------------------------------------------------------------------------------------------------|---------------------------------------------------------------------------|-----------------------------------------------------------------------|--------|---|
| Algemeen     Groepen     Kassaprogrammering     Attikelbenaming     Klantendisplay     Financieel     Extra informatie     Benchmark     Vrije velden | Nummer<br>Naam:<br>Kassa:<br>Type:<br>Ejilaal<br>Magazijn:<br>Prijstabel: | Kassa 12<br>Vectron<br>Master<br>2 Q Uitgeest<br>Geen<br>Prijslijst 1 | \$     | 5 |
|                                                                                                    | Algemeen                                                                  |                                                                       | Bereik |   |
|                                                                                                    |                                                                           | vanaf                                                                 | t/m    |   |
|                                                                                                    | TABLE                                                                     | 1000                                                                  | 1999   |   |
|                                                                                                    | TABLE                                                                     | 2000                                                                  | 999999 |   |
|                                                                                                    | PLU                                                                       | 31110                                                                 | 31300  |   |
|                                                                                                    | PLU                                                                       | 31010                                                                 | 31019  |   |
|                                                                                                    | PLU                                                                       | 31020                                                                 | 31029  |   |
|                                                                                                    | PUL                                                                       | 51000                                                                 | 21035  |   |

5. In het venster Bereik kiest u bij de keuzelijst Type voor de optie Artikelen

| Bereik   Bereik detail informatie     5   6   7     6   9   6   9   9   9   9   9   9   9   9   9   9   9   9   9   9   9   9   9   9   9   9   9   9   9   9   9   9   9   9   9   9   9   9   9   9   9   9   9   9   9   9   9   9   9   9   9   9   9   9   9   9   9   9   9   9   9   9   9   9   9   9   9   9   9   9   9   9   9   9   9   9   9   9   9   9   9   9   9   9   9   9   9   9   9                                                                                                    |
|----------------------------------------------------------------------------------------------------|
| Bereik detail informatie                                                                                                    |
| 5       Kassanummer:       12         Type:       Artikelen       Image: Comparison of the state of the state of the sta |
| Kassanummer: 12   Type: Artikelen   Bereik Yanaf:   Yanaf: 31110   t/m: 31300   Eigenschappen Nummer =   Nummer = Bezorgen   Artikel info tekst: Geen   Klantgegevens: Niet overnemen   Nieuw bereik                                                                                                    |
| 5     Type:     Artikelen       Bereik     Vanaf:     31110       t/m:     31300       Eigenschappen       Nummer =     Bezorgen       Artikel info tekst:     Geen       Klantgegevens:     Niet overnemen       Nieuw bereik     Nue feen                                                                                                    |
| Bereik       Vanaf:       1110       t/m:       31300       Eigenschappen       Nummer =       Bezorgen       Artikel info tekst:       Geen       Klantgegevens:       Nieuw bereik                                                                                                    |
| 6     Vanaf:     31110       t/m:     31300       Figenschappen       Nummer =       Bezorgen       Artikel info tekst:       Geen       Klantgegevens:       Nieuw bereik                                                                                                    |
| 6  t/m:  31300    Figenschappen  Nummer =  Bezorgen    Nummer =  Bezorgen    Artikel info tekst:  Geen    Klantgegevens:  Niet overnemen    Nieuw bereik                                                                                                    |
| Figenschappen         Nummer =       Bezorgen         Artikel info tekst:       Geen         Klantgegevens:       Niet overnemen         Nieuw bereik       Nieuw bereik                                                                                                    |
| Nummer =     Bezorgen       Artikel info tekst:     Geen       Klantgegevens:     Niet overnemen       Nieuw bereik                                                                                                    |
| Artikel info tekst: Geen<br>Klantgegevens: Niet overnemen                                                                                                    |
| Nieuw bereik                                                                                                    |
|                                                                                                    |
| Vanaf: 0                                                                                                    |
| t/m: 0                                                                                                    |
| Geadvanceerd                                                                                                    |
| 🗖 Factuur ingesloten 🗖 Openstaande tafel is altijd factuur                                                                                                    |
| Lengte: 0                                                                                                    |
| Uitlijnen rechts 🗸                                                                                                    |
|                                                                                                    |
| 8 OK Annuleren                                                                                                    |

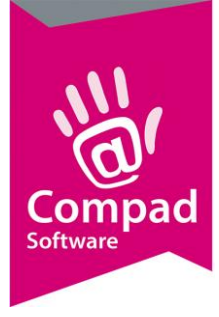

- 6. Wanneer de bezorgartikelen aansluitend zijn dan geeft u bij de invoervakken Bereik vanaf en t/m geeft u de resp. het artikelnummer van het eerste bezorgartikel op en het artikelnummer van het laatste bezorgartikel op. Zijn de bezorgartikelen niet aansluitend genummerd, dan geeft u in beide invoervakken hetzelfde artikelnummer op.
- 7. Kies bij de keuzelijst Nummer = de functie Bezorgen
- 8. Klik op de opdrachtknop Ok om het bereik op te slaan
- 9. Herhaal de stappen 4 t/m de 8 voor de overige bezorgartikelen indien de artikelnummers niet aansluitend zijn.

Bezorgen en bezorgkosten op de kassa

Bestellingen geregistreerd op de kassa worden geleverd volgende leveringscondities zoals u deze heeft vastgelegd bij de debiteur in Compad Bakkerij. Registreert u expliciet op de kassa in de bestelbon een bezorgartikel of juist een afhaalartikel, dan worden de bij de debiteur vastgelegde leveringscondities door de kassa overschreven. Dat geldt ook voor bezorgkosten. De bezorgkosten worden dan bepaald aan de hand van de prijs van het bezorgartikel op de op kassa. Een uitzondering hierop is wanneer de kassaprijs van het bezorgartikel 0 euro is. In dat geval worden de bezorgkosten bepaald door Compad Bakkerij. Wilt u expliciet de mogelijkheid hebben om ook via de kassa gratis bezorging aan te bieden, dan dient u Compad Store Automation bij dit bezorgartikel de optie **Gratis bezorgen** in te schakelen. Dat kan middels de volgende werkwijze:

- 1. Ga in Compad Store Automation naar Verkoop | Artikelen onderhouden
- 2. Lokaliseer het gratis bezorg artikel en klik op de opdrachtknop Wijzigen

| Verkoopartikel                                                                        | Verkoop ar                                                              | tikel                                      |             |        |                                                 |                                               |             |          |                                     |           |
|---------------------------------------------------------------------------------------|-------------------------------------------------------------------------|--------------------------------------------|-------------|--------|-------------------------------------------------|-----------------------------------------------|-------------|----------|-------------------------------------|-----------|
| Algemeen     Extra omschrijving     Foto                                              | Nymmer:<br><u>N</u> aam:                                                | Bezorgkosten, grat                         | 31120<br>is | ₿.     | I                                               | Laatste ver                                   | koop op Woe | nsdag, 7 | Augustus 201                        | 9 om 11:5 |
| Spaarpunten<br>Garantie<br>Importeren<br>Beclame                                      | Artikelgroep:<br>Algemeen<br>Verkooprijzen:                             | Bezorgkosten                               | 2           | 3.85   | 3                                               | 4                                             | 0.00        | 5        | 0.00                                |           |
| Gekoppelde artikelen     Voedselveiligheid     Consumenten advies                     |                                                                         | 6                                          | 7           | 0.00   | 8                                               | 9                                             | 0.00        | 10       | 0.00                                | Korting   |
| Vrije velden                                                                          | Verkoop Eenheid:                                                        | BTW Leag<br>1.00                           | Stuks       | loard  |                                                 |                                               |             |          |                                     |           |
| Kassagegevens     Kassagegevens     Algemeen     Benaming     Afdrukken     Modifiers | <u>K</u> ostprijs:                                                      | 0.00                                       | Gecalcu     | 0.00   |                                                 |                                               |             |          |                                     |           |
| Attributen<br>Barcodes<br>Rapportage                                                  | Seizoen:<br>Eigenschappen                                               | Standard                                   |             |        |                                                 |                                               |             |          |                                     |           |
|                                                                                       |                                                                         |                                            |             |        |                                                 |                                               |             |          |                                     |           |
|                                                                                       | Gebiokkeerd<br>✓ Beschikbaar op kassa<br>Hardloper<br>✓ Gratis bezorgen | I Voo <u>r</u> raad<br>∏ <u>W</u> eegartik | el          | Г<br>Г | Verkoopmutati<br>Exporteren ve<br>Automatisch e | <b>ies bijhoudi</b><br>irkoopmuta<br>tiketten | <b>ties</b> |          | <u>s</u> erienummer<br>Geen benchma | ark       |
|                                                                                       |                                                                         |                                            |             |        |                                                 |                                               |             |          | _                                   |           |

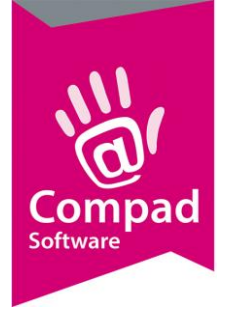

- 3. Schakel de optie Gratis bezorgen in
- 4. Klik op de opdrachtknop **Ok**